# Recrie a imagem do AMP Private Cloud PC3000 e restaure o backup

### Contents

Introduction Prerequisites Requirements Componentes Utilizados Configurar Verificar Troubleshoot

## Introduction

Este documento descreve como refazer a imagem do dispositivo de hardware AMP (Advanced Malware Protection, proteção avançada contra malware) para o estado de fábrica e restaurar o backup. Para reverter o dispositivo para o estado de fábrica, ignore a etapa 8 e siga a instalação regular.

## Prerequisites

#### Requirements

A Cisco recomenda que você tenha conhecimento destes tópicos:

- Cisco AMP Private Cloud PC3000
- Acesso de máquina virtual baseada em kernel (KVM) através do Cisco Integrated Management Controller (CIMC)

#### **Componentes Utilizados**

As informações neste documento são baseadas nestas versões de software e hardware:

- Cisco AMP Private Cloud PC3000 3.1.1
- Navegador do Chrome para acessar o console KVM

The information in this document was created from the devices in a specific lab environment. All of the devices used in this document started with a cleared (default) configuration. Se a rede estiver ativa, certifique-se de que você entenda o impacto potencial de qualquer comando.

# Configurar

Etapa 1. Faça login no CIMC. Abra o console KVM.

Verifique se os pop-ups estão ativados para essa página no navegador.

Etapa 2. Recarregue o dispositivo.

Você pode reinicializar o dispositivo por meio do portal do administrador, Secure Shell (SSH) ou CIMC KVM.

Etapa 3. Após o término do POST (Basic Input Output System [sistema básico de entradas e saídas]), o menu GR GNU e GRUB (Unified Bootloader [carregador de inicialização unificado]) é exibido:

Selecione Cisco AMP Private Cloud Recovery > Appliance Reinstall Options > Appliance Reinstall.

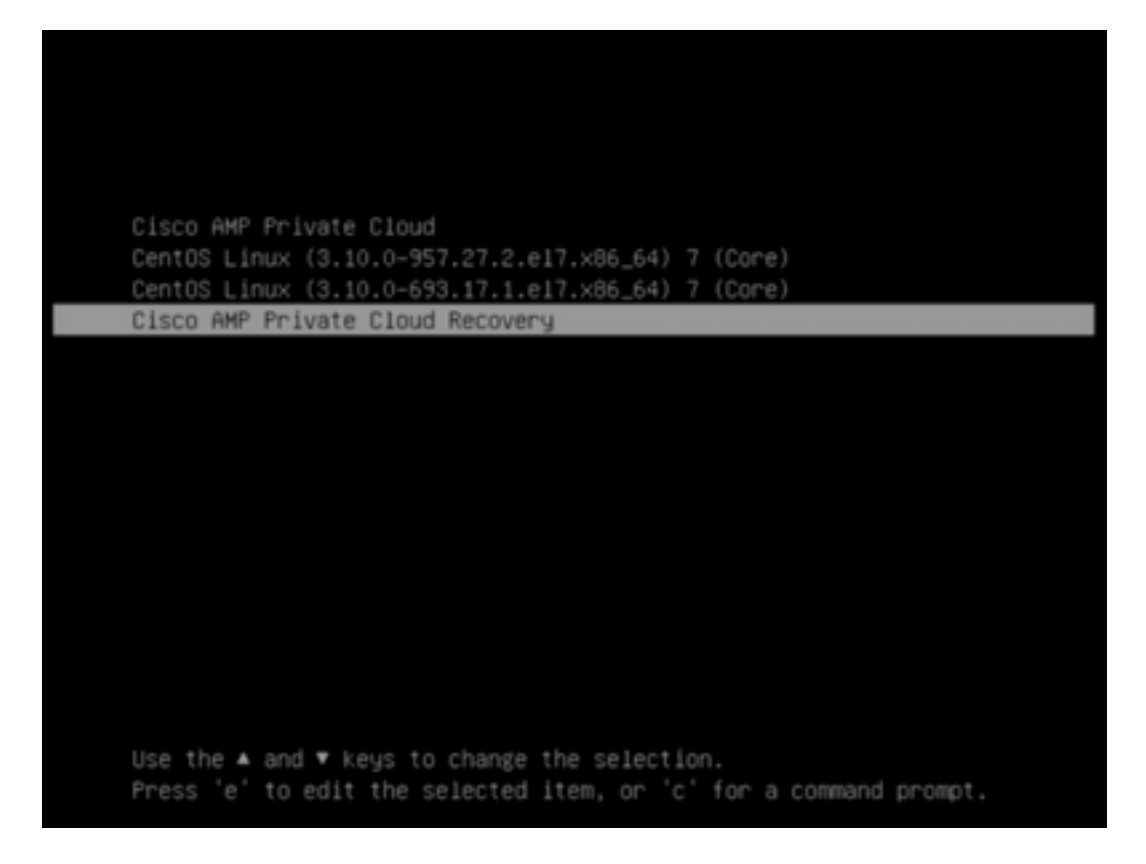

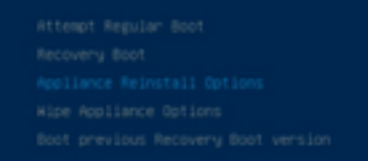

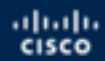

Press enter to boot the selected 05, "e" to edit the commands before booting or "c" for a command-line.

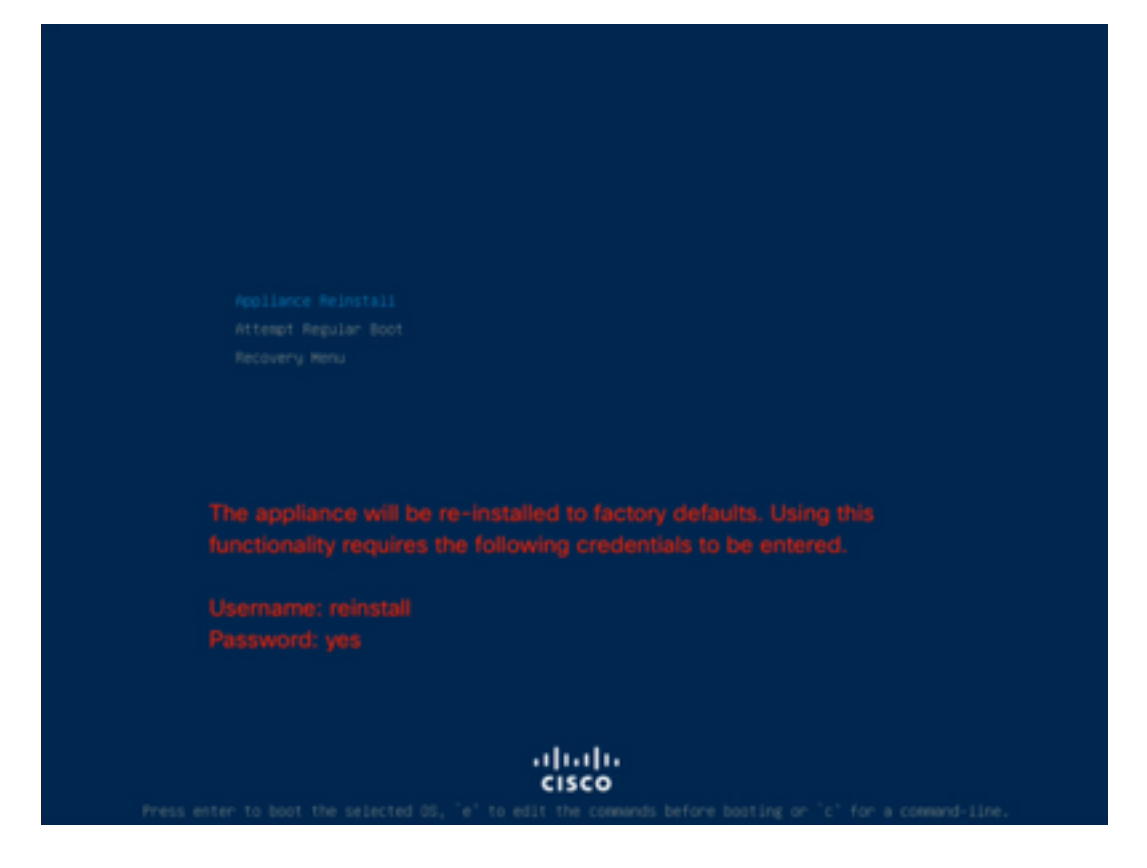

Etapa 4. Digite o nome de usuário e a senha.

Nome de usuário: reinstalar

Senha: sim

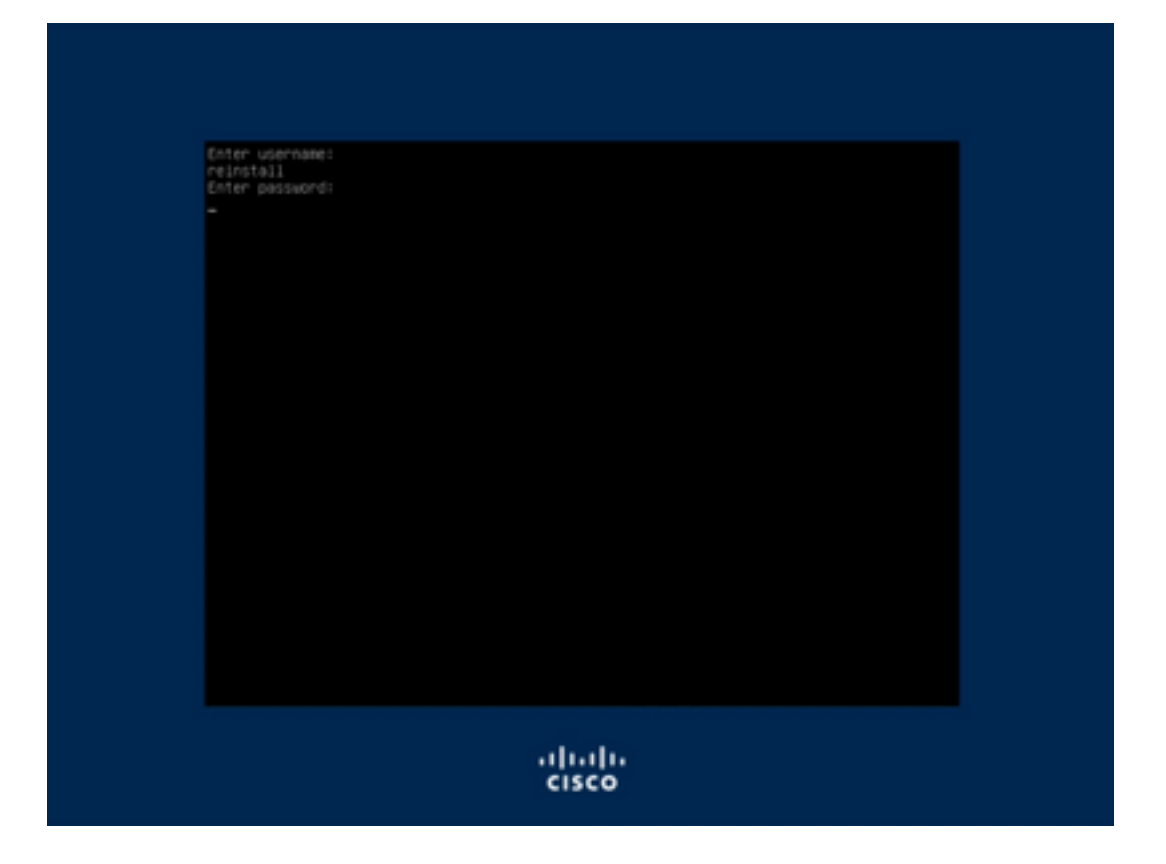

Etapa 5. A reimagem é iniciada e, após o recarregamento, o menu inicial é exibido.

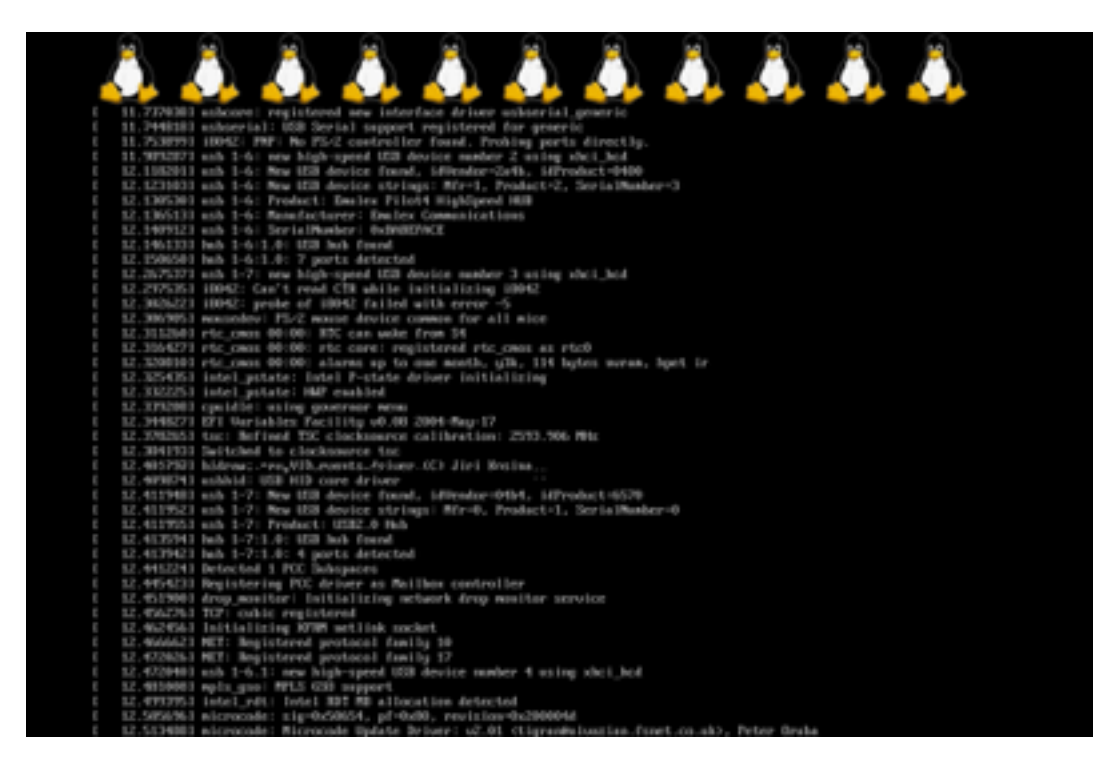

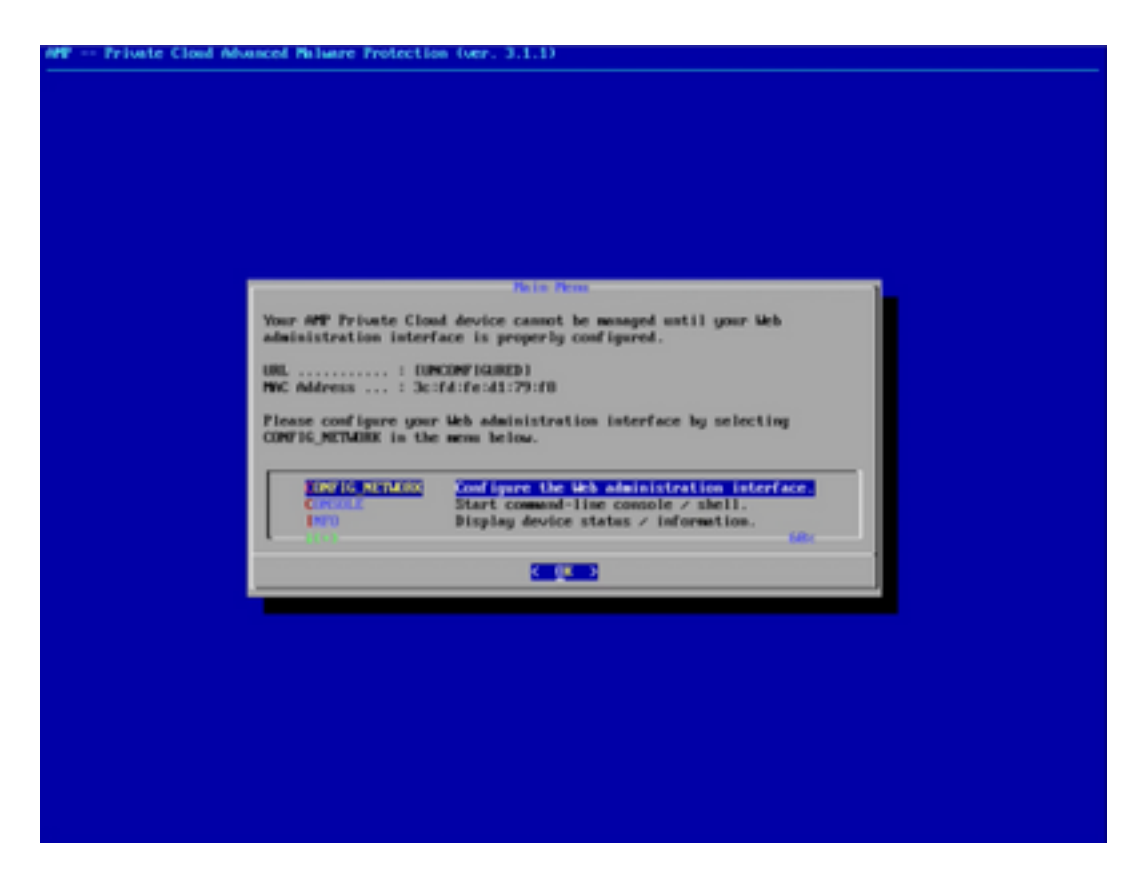

Etapa 6. Configure a rede no submenu CONFIG\_NETWORK.

| P Private Cloud Advanced Malware Protection (ver. 3.1.1)                      |                                  |
|-------------------------------------------------------------------------------|----------------------------------|
|                                                                               |                                  |
|                                                                               |                                  |
|                                                                               |                                  |
|                                                                               |                                  |
|                                                                               |                                  |
|                                                                               |                                  |
|                                                                               |                                  |
|                                                                               |                                  |
| Interface Configur                                                            | ation :: Details                 |
| lise the arrow keys to move between f<br>between the form fields and betters. | ields, and the TAB key to toggle |
|                                                                               |                                  |
| Press the EMILE key when finished, o                                          | P ESC to cancel.                 |
| -MUTE: Gateway for administration po                                          | rtal return traffic only.        |
|                                                                               |                                  |
| IF Address                                                                    | 504.32                           |
| Network Nesk                                                                  | 5.255.8                          |
| Gatesay= (Optional) 1                                                         | 194.1                            |
| 1                                                                             |                                  |
|                                                                               | (Cancel)                         |
|                                                                               |                                  |
|                                                                               |                                  |
|                                                                               |                                  |
|                                                                               |                                  |
|                                                                               |                                  |
|                                                                               |                                  |
|                                                                               |                                  |
|                                                                               |                                  |
|                                                                               |                                  |
|                                                                               |                                  |

Passo 7. Faça login no portal AMP OPadmin com a senha da etapa 5.

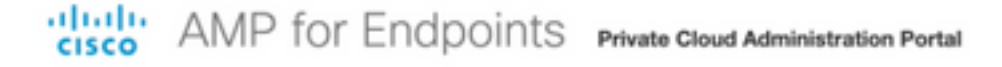

| Passwo                                       | rd Required                                                                                                    |
|----------------------------------------------|----------------------------------------------------------------------------------------------------|
| Authentication<br>device. The pas<br>device. | s required to administer your AMP for Endpoints Private Cloud<br>sword can be found on the device console of your Private Cloud |
|                                              | This site is best viewed in: Internet Explorer 10+, Firefox 14+, Safari 6+, or Chrome 20+<br>Password Recovery                  |
|                                              | Support                                                                                                    |

Etapa 8. Use SFTP ou SCP para baixar o backup do servidor remoto para /data/.

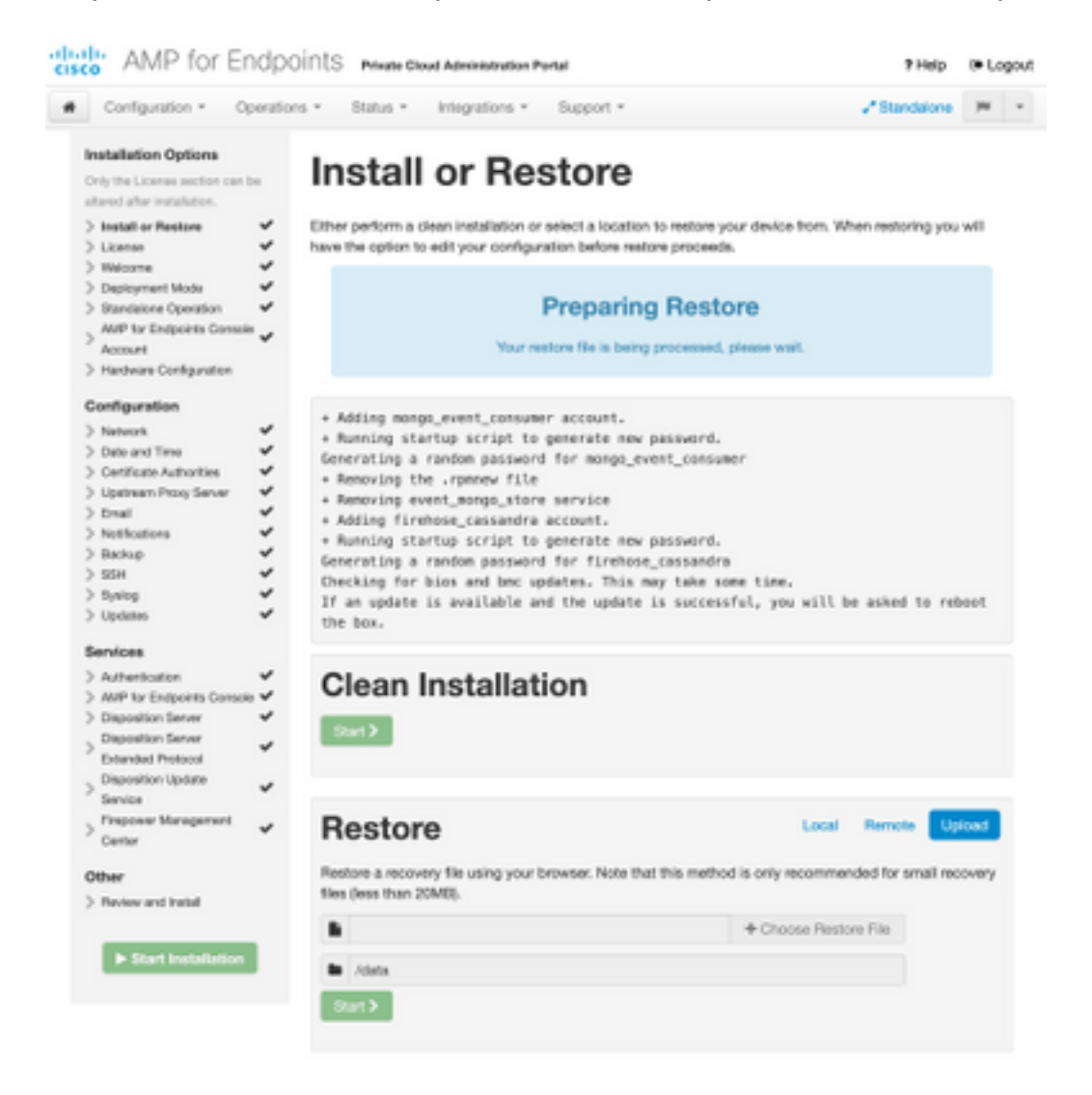

| Restore                                                                                                    | Local R                                            | ernote Upload                        |
|----------------------------------------------------------------------------------------------------|----------------------------------------------------|--------------------------------------|
| Restore from a backup file present on the device. Files will be ex<br>located in during the restore process; for this reason, it is recom<br>/data directory. | tracted to the director<br>mended that the file be | y your backup is<br>I located in the |
| /data/amp.bak                                                                                                    |                                                    |                                      |

#### Etapa 9. Confirme a configuração do hardware e clique em Next > Start Installation.

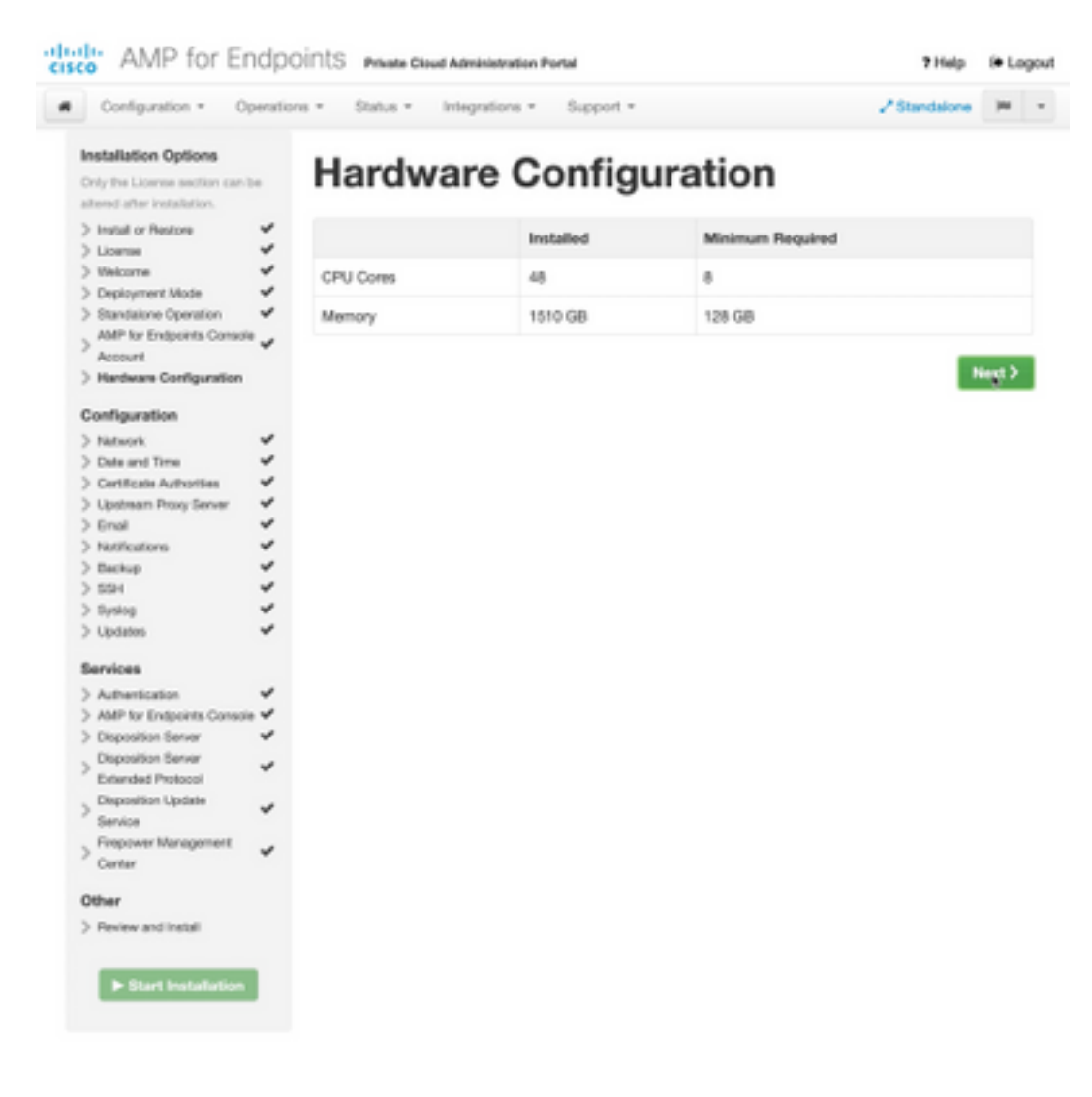

| Configuration • Op                                                                                                    | erations *    | Status - Integra                                                                                                    | tions - Support - Z Standa                                                                                                    | ione (H       |  |
|----------------------------------------------------------------------------------------------------|---------------|----------------------------------------------------------------------------------------------------|----------------------------------------------------------------------------------------------------|---------------|--|
| Installation Options<br>Inly the License section can be<br>tered after installation.<br>Install or Restore<br>License<br>Welcome | F<br>Be<br>Be | Review a<br>view the following inform<br>stallation. Note that the o                                                                       | nct Install<br>nation and, once you are satisfied with your configuration settings, be<br>configuration shown below cannot be attered after installation.                                                                                           | gin the       |  |
| Depayment Mode<br>Standalone Operation<br>AMP for Endpoints Console<br>Account<br>Hardware Configuration<br>onfiguration         | * * *         | Your configuration I<br>may review and ex                                                                                                  | Restore Ready<br>has been restored, and your data will be restored during installation. Y<br>dit some parts of your configuration before proceeding with installatio                                                                                | íbu<br>rs     |  |
| Network Oute and Time Oute and Time Outficate Authorities Updatase Prove Server                                                  |               | installation Type                                                                                                    |                                                                                                    | <b>F</b> ER   |  |
| Enall<br>Notifications<br>Backup<br>SSH<br>Synlog<br>Updates<br>envices                                                          | * * * * *     | itandaione Connected<br>Pequires an Internet (<br>Communication with<br>Disposition quaries a<br>Contant updates con<br>Updates may be dow | Connection<br>AMP for Endpoints Connectors managed by this device are needed.<br>re handled by the Private Cloud device.<br>tain TETRA definitions as well as file disposition information.<br>inloaded separately or automatically on this device. |               |  |
| Authentication                                                                                                    | ~             |                                                                                                    |                                                                                                    |               |  |
| AMP for Endpoints Console<br>Disposition Server                                                                                  |               | AMP for Endpoints Con                                                                                                    | sole Account                                                                                                    | <i>■</i> Edit |  |
| Extended Protocol                                                                                                    | × ,           | kame                                                                                                    | Wojciech Cecot                                                                                                    |               |  |
| Service                                                                                                    | × .           | Email Address                                                                                                    | woecot@ciscs.com                                                                                                    |               |  |
| Firepower Management<br>Center                                                                                                   | × 8           | Susiness Name                                                                                                    | Cisco - wcecol                                                                                                    |               |  |
| ther                                                                                                    |               | -                                                                                                    |                                                                                                    |               |  |
| Review and Install                                                                                                    |               | Recovery                                                                                                    |                                                                                                    |               |  |
|                                                                                                    | V             | When restoring from a be                                                                                                    | ckup, a recovery image is not required.                                                                                                    |               |  |

# The device is installing...

Please wait for this page to redirect you. Refreshing manually might cause problems. Installation time is typically under 20 minutes.

| III State | 1 Started                                                                                                    | Finished      | O Duration   |
|-----------|----------------------------------------------------------------------------------------------------|---------------|--------------|
|           | Tue May 12 2020 10:05:17<br>GMT+0200 (Central European<br>Summer Time)<br>0 day, 0 hour, 0 minute, 46 seconds<br>ago | O Please wait | Q Pease wait |

Your device will need to be rebooted after this operation.

Reboot

| an output                                                                                                    |                                                                          |
|----------------------------------------------------------------------------------------------------|--------------------------------------------------------------------------|
| and the read moved in the second second second second second second second second second second second second s |                                                                          |
| [2020-05-12T00:05:18+00:00] DEBUG: Loading p                                                                    | lugin at /opt/chef/embedded/lib/ruby/gems/2.3.0/gems/ohai=8.20.0/lib/oha |
| i/plugins/ruby.rb                                                                                               |                                                                          |
| [2020-05-12700:05:18+00:00] DEBUG: Londing p                                                                    | lugin at /opt/chef/embedded/lib/ruby/gems/2.3.@/gems/ohai=8.20.@/lib/oha |
| i/plugins/network.rb                                                                                            |                                                                          |
| [2020-05-12T08:05:18+00:00] DEBUG: Loading p                                                                    | lugin at /opt/chef/embedded/lib/ruby/gems/2.3.@/gems/chai=8.20.@/lib/cha |
| i/plugins/powershell.rb                                                                                         |                                                                          |
| [2020-05-12700:05:18+00:00] DEBUG: Loading p                                                                    | lugin at /opt/chef/embedded/lib/ruby/gems/2.3.0/gems/ohai=0.20.0/lib/oha |
| i/plugins/os.rb                                                                                                 |                                                                          |
| (2020-05-12T00:05:18+00:00) DEBUG: Plugin Ke                                                                    | rmel: ran 'uname -s' and returned 0                                      |
| [2020-05-12T08:05:18+00:00] DEBUG: Plugin Ke                                                                    | rnel: ran 'uname -r' and returned 0                                      |
| [2020-05-12T08:05:18+00:00] DEBUG: Plugin Ke                                                                    | rnel: ran 'uname -v' and returned 0                                      |
| [2020-05-12T00:05:18+00:00] DEBUG: Plugin Ke                                                                    | rnel: ran 'uname -n' and returned 0                                      |
| [2020-05-12T00:05:18+00:00] DEBUG: Plugin Ke                                                                    | rnel: ran 'uname -p' and returned 0                                      |
| [2020-05-12T00:05:18+00:00] DEBUG: Plugin Ke                                                                    | rnel: ran 'uname -o' and returned 0                                      |
| [2020-05-12T00:05:18+00:00] DEBUG: Plugin Ke                                                                    | rnel: ran 'env lsmod' and returned 0                                     |
| [2020-05-12T00:05:18+00:00] DEBUG: Plugin L5                                                                    | 8: ran 'lsb_release -a' and returned 8                                   |
|                                                                                                    |                                                                          |
|                                                                                                    | A Download Output                                                        |
|                                                                                                    |                                                                          |

Etapa 10. A reinicialização é necessária após a restauração bem-sucedida.

| ) prane                                                                                               | 🗮 Started                                                                                                    | #Finished                                                                                                    | O Duration                               |
|----------------------------------------------------------------------------------------------------|----------------------------------------------------------------------------------------------------|----------------------------------------------------------------------------------------------------|------------------------------------------|
| ar Succensiv                                                                                          | Tue May 12 2020 10:05:17<br>GMT+0200 (Central European<br>Summer Time)<br>D day, 0 hour, 34 minutes, 19<br>seconds ago                                       | Tue May 12 2020 10:22:17<br>GMT+0200 (Central European<br>Summer Time)<br>0 day, 0 hour, 17 minutes, 19<br>seconds ago | 0 day, 0 hour, 16 minutes, 59<br>seconds |
|                                                                                                    | Your device will need to b                                                                                                    | as rebooted after this operation.<br>Reboot                                                                            |                                          |
| E Output                                                                                              |                                                                                                    |                                                                                                    |                                          |
| [2020-05-52700:22<br>[2020-05-52700:22<br>[2020-05-52700:22<br>[2020-05-52700:22<br>[2020-05-52700:27 | 15-80:80 DMO: Barning report handler<br>15-80:80 DMO: Report handlers comple<br>15-80:80 DMO: Server doesn't support<br>15-80:80 DMO: Server doesn't support | t<br>t<br>t<br>t<br>t<br>t<br>t<br>t<br>t<br>t<br>t<br>t<br>t<br>t<br>t<br>t<br>t<br>t<br>t                            | source report.                           |
| [2029-05-12T00:22<br>[2029-05-12T00:22<br>Serding system on                                           | 15+00:001 DEBUG: Forked instance succes<br>15+00:001 DEBUG: Exiting<br>tification (this may take some time).                                                 | ssfully reaped (pid: 97568)                                                                                            |                                          |
| Running retryable                                                                                     | command, 40 retries remaining.                                                                                                    |                                                                                                    |                                          |
| Chef run finished                                                                                     | successfully                                                                                                    |                                                                                                    |                                          |
|                                                                                                    |                                                                                                    |                                                                                                    |                                          |

## Verificar

Depois que o equipamento for reinicializado, verifique se ambos os portais estão funcionando bem. Tente abrir o portal OPadmin e Console no navegador da Web. Leva alguns minutos para que ambos os portais estejam acessíveis.

### Troubleshoot

Em caso de processo de restauração de backup, a senha para os portais OPadmin e Console é a mesma de antes. Caso contrário, você precisará usar o que definiu no assistente.